# <u>Copyright of "NumberEleven"</u>© <u>The Portforwarding Manual</u>

Being apart of the "Rat Crew" it was crucial for me to know how to Port forward any router! So, I've made this EBook to help anyone struggling with port forwarding on their router! This can then influence how successful your rat is.

Please be aware that the name in Brackets indicates whom made the tutorial.

If your router is not included; please contact "NumberEleven" on HF and he will add it

## **Contents**

- 1. Belkin Router Portforwarding (NumberEleven) Pages 2-3
- 2. BT homehub Portforwarding (NumberEleven) pages 4-6
- 3. Thomson Portforwarding Pages 7-10 (Source)
- 4. D-Link Portforwarding page 11 (NumberEleven)

## What is port forwarding

There are a couple of concepts you need to know before you can understand port forwarding. I'm going to make a couple broad statements that are almost always true. For simplicity lets assume they are true for now.

1.) Every device on the internet has at least one <u>ip address</u>. The IP address is a number that is used to identify a device. For more information on <u>ip</u> addresses refer to our What is an IP Address page.

2.) Every IP address is divided up into many ports. When one computer sends data to another computer, it sends it from a port on an ip address to a port on an ip address. For more information on ports refer to our What is a Port page.

3.) A port can only be used by one program at a time.

## **Reference from Portforwarding.com**

## **Belkin Router Portforwarding**

| ype "cmd" into your search | function; |             |   |
|----------------------------|-----------|-------------|---|
| cmd                        | ×         | Shut down 🔸 |   |
| hen click this;            |           |             |   |
| emd                        |           |             | - |
|                            |           |             |   |

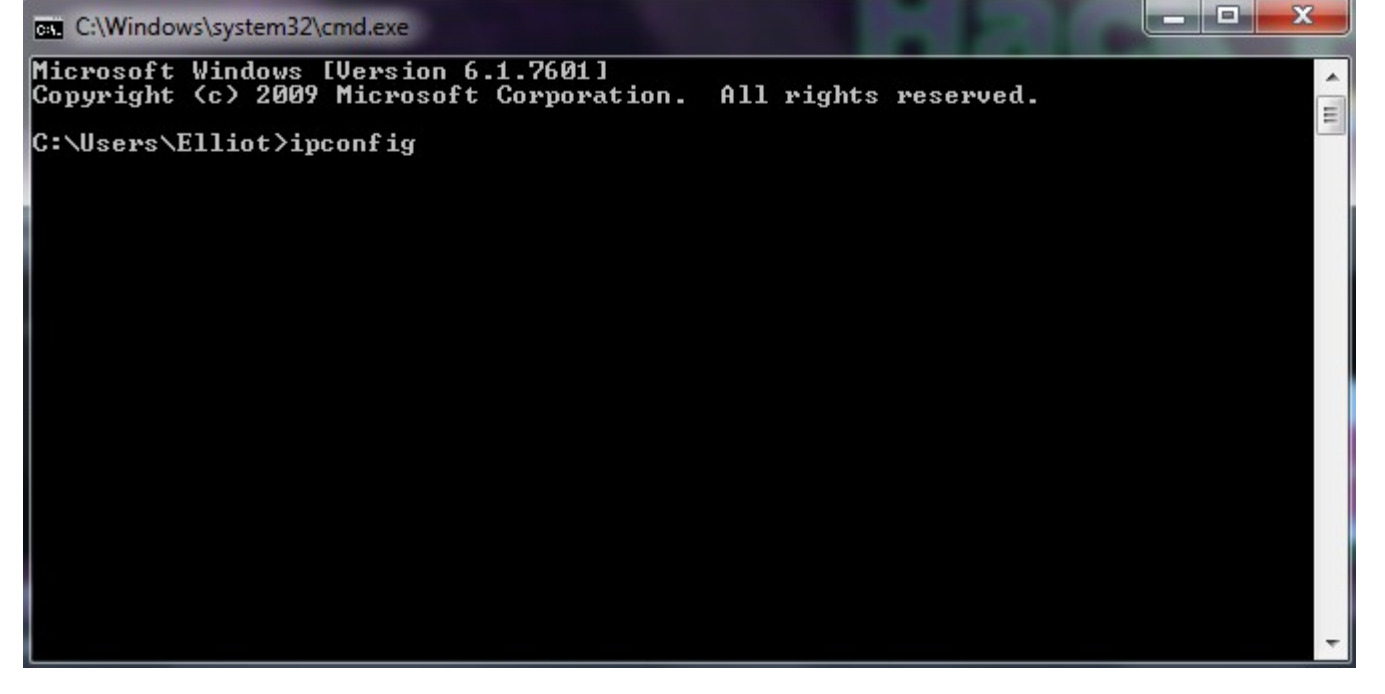

Then click enter, you will get a huge list of numbers. Scroll up until you find something along the lines of default gateway;

You will then be taken to the belkin homepage.

## From there you want to click virtual servers.

Firewall Virtual Servers

|       |                                                                                      |                                                                                  |                | You will then be | taken to | o a page | which | looks like |
|-------|--------------------------------------------------------------------------------------|----------------------------------------------------------------------------------|----------------|------------------|----------|----------|-------|------------|
| Login |                                                                                      |                                                                                  |                | this;            |          | o a page | Which |            |
|       | Before you can change an<br>a password. If you have n<br>then leave this field blank | y settings, you need to log<br>ot yet set a custom passwo<br>and click "Submit". | in with<br>rd, |                  |          |          |       |            |
|       | Password                                                                             |                                                                                  |                |                  |          |          |       |            |
|       | Default = leave blank                                                                |                                                                                  |                |                  |          |          |       |            |
|       | Clear                                                                                | Submit                                                                           | J              |                  |          |          |       |            |

#### In most cases the admin password will just be "nothing" So just click submit. If your password is incorrect, find the box or ask anyone whom may know.

Apply Changes

#### You'll then be taken here

#### Firewall > Virtual Servers

This function will allow you to route external (Internet) calls for services such as a web server (port 80), FTP server (port 21), or other applications through your Router to your internal network More Info

|     | Clear Changes |
|-----|---------------|
|     |               |
| ADD | Select One    |

1 - ADD Select One

Clear entry all • Clear

| Enabl | e description     | Inbound Port | Туре | Private IP Address | Private Port |
|-------|-------------------|--------------|------|--------------------|--------------|
| 1. 🔽  |                   | -            | UDP  | • 192.168.2.       |              |
| 2. 🔽  | · · · · · · · · · | -            | TCP  | • 192.168.2.       | -            |
| 3. 🗐  |                   |              | TCP  | 192.168.2          |              |

#### In this case; i'll be portforwarding for dark comet RAT. This is what you want to fill it out like;

|    | Enable | description | Inbound Po  | rt Typ | e | Private IP Address | Priv | vate Port |
|----|--------|-------------|-------------|--------|---|--------------------|------|-----------|
| 1. |        | darkcomet   | 1604 - 1604 | UDP    | • | 192.168.2.         | 1604 | - 1604    |
| 2. |        | darkcomet1  | 1604 - 1604 | TCP    | • | 192.168.2.         | 1604 | - 1604    |

Now you need to find your private IP address. Go back into your CMD application and find something along the lines of IPv4 Address.

: 192.168.2.15 IPv4 Address.

After getting that you can fill out your Private IP address;

|    | Enable   | description | Inbound Port | Туре  | Private IP Address | Private Port |
|----|----------|-------------|--------------|-------|--------------------|--------------|
| 1. | <b>V</b> | darkcomet   | 1604 - 1604  | UDP 💌 | 192.168.2. 15      | 1604 - 1604  |
| 2. | <b>V</b> | darkcomet1  | 1604 - 1604  | TCP 💌 | 192.168.2. 15      | 1604 - 1604  |

Then just click apply changes and you've completed portforwarding! You can change the ports to whatever port you want; e.g RSPS - 43594 - Minecraft 25565.

If you portforwarded successfully when running darkcomet; make sure your listening on port 1604 and qo to

If you see this you've portforwarded correctly

on port (1604) Success: I can see your service on 109.176.

Your ISP is not blocking port 1604

#### **BT HomeHub portforwarding**

OK so first you want to go to 'Start' > 'Run' > Type in: CMD or if you are on Vista and above you can go to 'Start' and then in the search bar type: CMD, This opens up command prompt. Ok in command prompt type in 'IPCONFIG' (Without the quotes) and then hit enter. This will give you a bunch of random stuff as well as your computer and router IPs C: C(Windowskystem32\cmd.exe Microsoft Windows [Version 6.0.6002] Copyright <c> 2006 Microsoft Corporation. All rights reserved. C: \Users\alexunited94>ipconfig Windows IP Configuration Wireless LAN adapter Wireless Network Connection: Connection-specific DNS Suffix .: Link-local IPv6 Address ..... Subnet Mask ..... Default Gateway .....

# In your address bar you will need to type the Default Gateway you got from step one and then hit enter

☆ http://192.168.1.254/

#### It should then take you to to the routers configuration page (in our case BT Home Hub)

| e you should get (this | s may vary o | depending | on router version): |
|------------------------|--------------|-----------|---------------------|
| BT Home Hub            |              |           | Help   A-Z          |
| Home                   | Services     | Settings  | Troubleshooting     |
| My Services            |              |           |                     |
| Broadband              | Connected    |           | Disconnect          |

OK so now on the top bar (On the routers page) you need to go to 'Settings' You will find that you need to have a password, If you have already set one up then enter that and go to the next step otherwise you will need to set it up. It is really easy to set up all you have to do is get the password off the back of you home hub or the back of the box and then enter it and then it should allow you to set up a password (Use one that you will remember)

| -                 | Home                                     | Services                                       | Settings                             | Troubleshooting        |
|-------------------|------------------------------------------|------------------------------------------------|--------------------------------------|------------------------|
|                   |                                          |                                                |                                      |                        |
| ttings            |                                          |                                                |                                      |                        |
| prevent           | t unauthorised acc                       | ess, your Hub's settings                       | s are protected by a pass            | sword.                 |
| change<br>k OK. P | e the settings in y<br>lease remember th | our Hub Manager, you<br>e password is case sen | 'll need to enter your ac<br>sitive. | dministrator password, |
| assword           | 1:                                       |                                                | Eorlotten ya                         | our password?          |
|                   |                                          |                                                | ОК                                   | Cancel                 |
|                   |                                          |                                                | OK                                   | Cancel                 |

OK after entering/setting up your password you should be now in the settings page. Now on the top bar find and click 'Advanced settings' then on the next screen click 'Continue to advanced settings' .

#### The on the top bar find and click 'Application Sharing'. Then on the top bar again find and click 'Supported Applications'

#### Here is the page you should get:

| BT Home Hub                                                                                                    |                                                                                               |                                                 | Help   /                                              | A-Z         |
|----------------------------------------------------------------------------------------------------|-----------------------------------------------------------------------------------------------|-------------------------------------------------|-------------------------------------------------------|-------------|
|                                                                                                    |                                                                                               |                                                 |                                                       |             |
| Home                                                                                                    | Services                                                                                      | Settings                                        | Troubleshooting                                       |             |
| Wireless Telephony                                                                                                    | Broadband   Home Netwo                                                                        | Application Shari                               | ng System Basic<br>Settings                           |             |
|                                                                                                    | Configuration Su                                                                              | pported Applications                            | UPnP DMZ Firewall                                     |             |
| Supported Games & Ap<br>This page summarises the g<br>that you've defined yourse<br>home network.<br>User-defined games & ap<br>Game or Application | plication<br>games and applications t<br>lf. Each game or applic<br>plications<br>Assigned to | hat are defined on you<br>ation can be assigned | r BT Home Hub, including<br>I to only one device on y | any<br>your |
|                                                                                                    |                                                                                               |                                                 | Edit Delete                                           |             |
|                                                                                                    |                                                                                               |                                                 | Edit Delete                                           |             |
|                                                                                                    |                                                                                               | A                                               | dd new game or application                            | n           |

OK now click on 'Add a new game or application' Type a name for your application, This can be anything you want but you must remember it. Make sure that 'Copy existing application' is checked as 'No'

OK now for the sake of this tutorial I am port forwarding port: 82 (change where I write my port number to your port number) (before doing this go to http://www.canyouseeme.org and check weather it is open or not, if it is open then you are good to go and don't need to port forward) OK in all four boxes type 'Your port number' (making sure both protocol drop down boxes are on TCP) then click 'Add' then type 'Your port number' again in all four boxes BUT this time make sure both protocol drop down boxes are UDP. Then simply hit 'Apply'

Here is a picture:

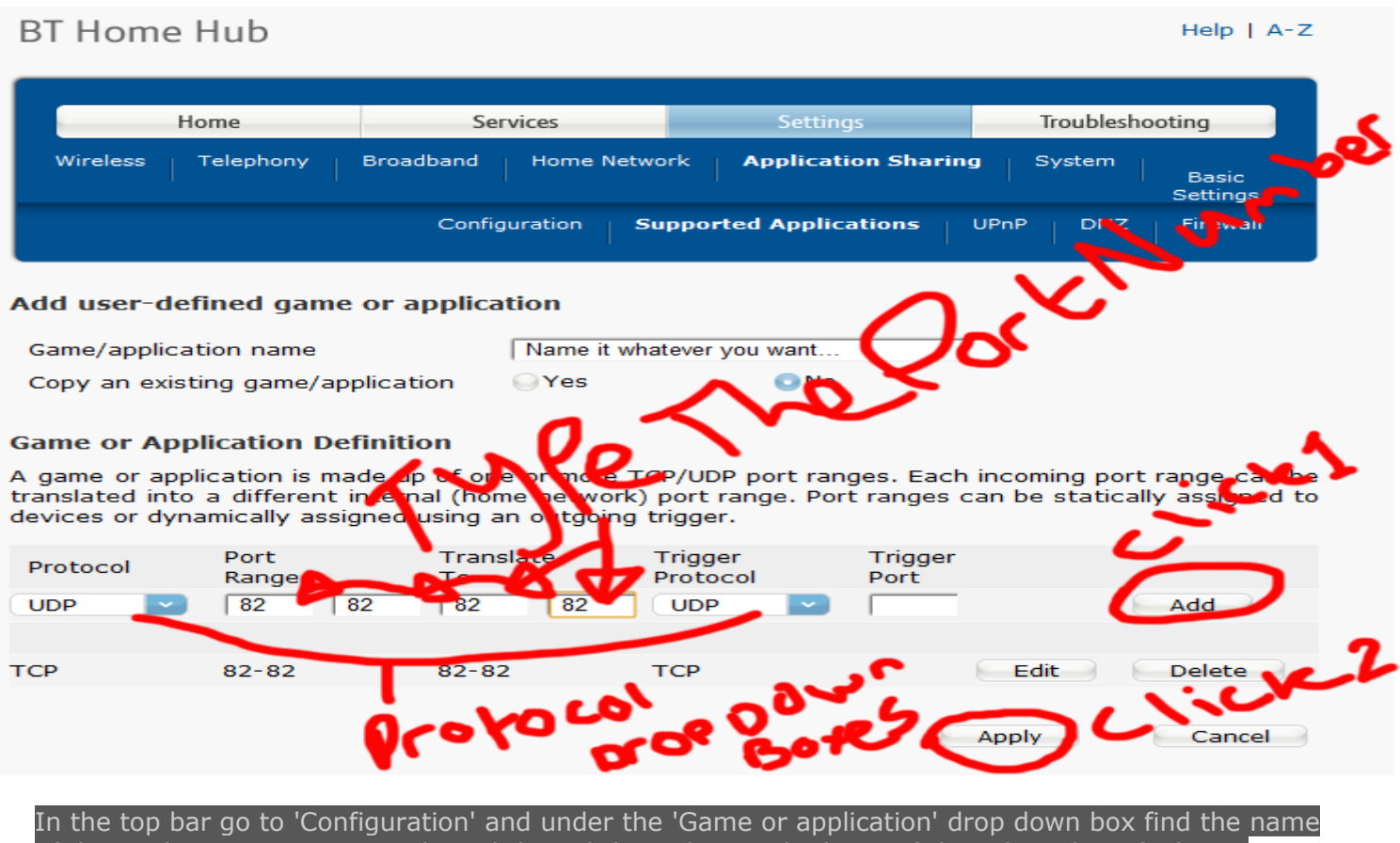

of the application you just made and then click it. Then in the 'Device' drop down box, find your computer name and click it. Then click on 'Add then click 'Apply, then you are done. Check weather your port is open at http://www.canyouseeme.org

You should get the same result as shown in  $1^{ ext{st}}$  portforward of Belkin Router!

## How to Portforward Thomspon Router

First up, go to your network page, which can be entered by entering your outer IP (Which you can check on various websites) in the taskbar. From there, open up the window on the side that says 'Toolbox' The outer IP is the same as your default gateway; if your unable to find this please refer to both the Belkin & The BT tutorial.

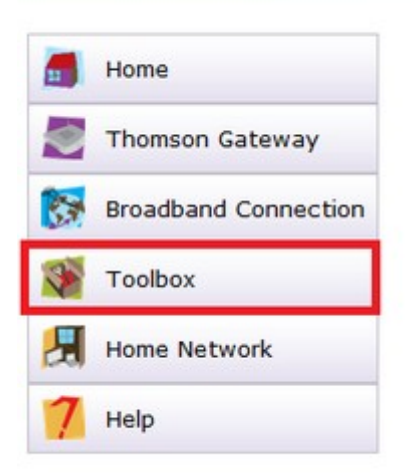

From there, click 'Game and application sharing'.

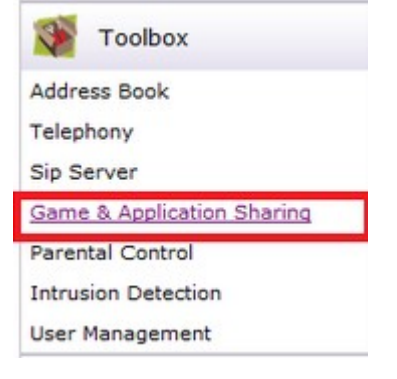

A screen like this should appear, as you can see my server is listed in there, but that probably will not be the case for you guys. Click the 'Create a new game or application' button.

# Pick a task...

- Assign a game or application to a local network device
- Create a new game or application
- Modify a game or application

Now you will be able to give it a name, it does not matter what it is, just make it something recognizable, most useful is DarkComet or just 'RatDark'. Be sure to check the manual entry part, if that's set, click next.

| New Game or Application<br>Enter the name of the new game or application. |
|---------------------------------------------------------------------------|
| Name: blablabalbalabala                                                   |
| Select how you want to define the new game or application.                |
| Clone Existing Game or Application                                        |
| ABC (Another Bittorent Client)                                            |
| Manual Entry of Port Maps                                                 |
| Next Cancel                                                               |

Add these ports, exactly as they are displayed. If you do not have an 'Any' option, you will need to create it twice, once with UDP and the other with TCP (depending on what you are portforwarding for; for example Dark comet is 1604; in this case 31337 was used to show you how

|   | Protocol | Range    | Translate To               | Protocol    | Trigger Port    |
|---|----------|----------|----------------------------|-------------|-----------------|
|   |          |          | No port maps defined for t | his game or | application.    |
|   |          | 31337    |                            |             |                 |
|   | Any 💌    | to       | 31337                      | Any 💌       | Add             |
|   | Any      | 31337    |                            |             |                 |
|   |          |          |                            |             |                 |
|   |          |          |                            |             |                 |
|   |          | 00       |                            |             |                 |
|   |          |          |                            |             |                 |
| Р | іска і   | cask     |                            |             |                 |
| → | Assign   | a game o | r application to a loca    | l network   | <u>c device</u> |
| → | Create   | a new ga | me or application          |             |                 |
|   |          |          |                            |             |                 |

If you did it right, this will show. You may need to click something like 'Accept' or 'Complete' or something the like, but I do not, so if you have the same model, feel free to go back to the toolbox and select 'Assign a new game or application to a local network device' button from there.

Find your application/game in the list, and select it. Then you will need to assign it to a device.

Home > Toolbox > Game & Application Sharing

| Iniversal Plug and Play (UPnP) is a tech<br>ABC (Another Bittorent Client)<br>Age of Empires<br>Age of Mythology<br>AIM Talk<br>Aliens vs. Predator<br>America s Army<br>Azureus<br>Bay VPN | nolc          |
|----------------------------------------------------------------------------------------------------|---------------|
| BearShare                                                                                                    |               |
| BitTorrent                                                                                                    | a             |
| blablabalabala                                                                                                    |               |
|                                                                                                    |               |
| Black and White                                                                                                    | ciu           |
| Black and White<br>black ops ps3                                                                                                    | cii           |
| Black and White<br>black ops ps3<br>BYONDDD                                                                                                    | cii           |
| Black and White<br>black ops ps3<br>BYONDDD<br>BYONDDD2                                                                                                    | cii<br>d      |
| Black and White<br>black ops ps3<br>BYONDDD<br>BYONDDD2<br>Call of Duty                                                                                                    | cii<br>d      |
| Black and White<br>black ops ps3<br>BYONDDD<br>BYONDDD2<br>Call of Duty<br>Call of Duty - United Offensive                                                                                  | cii<br>d      |
| Black and White<br>black ops ps3<br>BYONDDD<br>BYONDDD2<br>Call of Duty<br>Call of Duty - United Offensive<br>CarbonCopy32<br>Castle Wolfenstein                                            | ciı<br>d      |
| Black and White<br>black ops ps3<br>BYONDDD<br>BYONDDD2<br>Call of Duty<br>Call of Duty - United Offensive<br>CarbonCopy32<br>Castle Wolfenstein<br>Championship Manager 03-04              | cii<br>d<br>  |
| Black and White<br>black ops ps3<br>BYONDDD<br>BYONDDD2<br>Call of Duty<br>Call of Duty - United Offensive<br>CarbonCopy32<br>Castle Wolfenstein<br>Championship Manager 03-04              | cii<br>d<br>- |

I use my own PC for this, and I recommend you to use your own too. (Otherwise it might not even work.). If your PC shows up twice, like mine did, you can easily pick out the right one. Choose your PC name in this scrollbar; Yours will be different due to different PC's being on the network

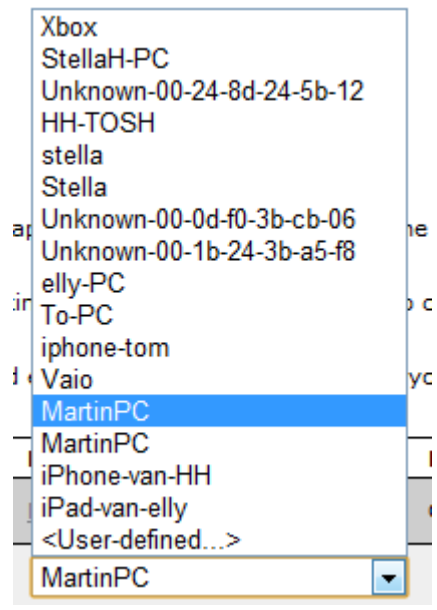

Go to Home Network > Devices

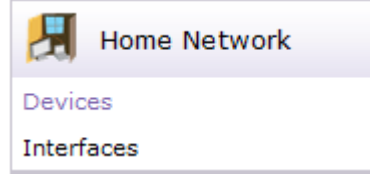

All you need to do now is locate the one with your PC's name and your PC's internal IP. The other device with the same name wil (most likely) not have an IP, like mine didn't. The first two digits will

most likely be the same, but I marked off the two last ones, because they will probably differ from mine, and it might cause confusion if both devices have an IP.

You can locate your internal IP by going to Start > Run > cmd > ipconfig/all > IPv4.....[number]

| iphone-tom   | 0.0.0.0     | + unknown   |  |
|--------------|-------------|-------------|--|
| Vaio         | 0.0.0.0     | • _ unknown |  |
| MartinPC     | 192.168.    | + unknown   |  |
| MartinPC     | 0.0.0.0     | • unknown   |  |
| Phone-yan-HH | 192.168.2.9 | + unknown   |  |

Almost done, click your -real- PC device and click the 'Assign an application or game to local network device' and select your Terraria server again, it should've automatically picked the right device for you.

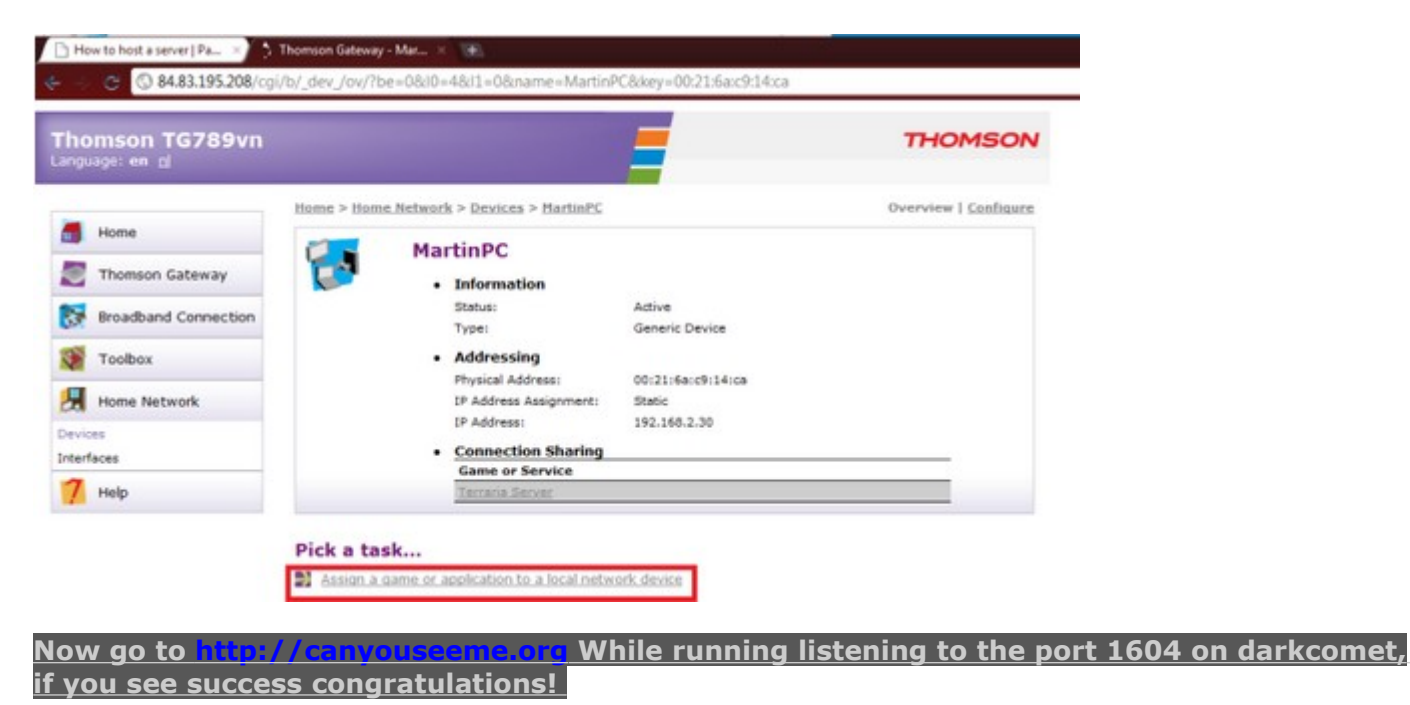

#### **D-Link portforwarding**

Open your D-Link router's control panel by going to the IP address http://192.168.0.1/ in a web browser. You will be prompt for a password. If you did not setup a password on your router, the **dlink default password** is usually blank. Enter admin for the username and leave the password blank or enter your password.

After you are logged into your router

click on the "Advanced" tab (#1 below). The virtual server screen will open.

| SETUP                                                                                                    | 1 ADVANCED        | TOOLS                           | STATUS                                    |  |  |
|----------------------------------------------------------------------------------------------------|-------------------|---------------------------------|-------------------------------------------|--|--|
| VIRTUAL SERVER                                                                                                    |                   |                                 |                                           |  |  |
| The Virtual Server option allows you to define a single public port on your router for redirection<br>to an internal LAN IP Address and Private LAN port if required. This feature is useful for hosting<br>online services such as FTP or Web Servers.<br>Save Settings Don't Save Settings |                   |                                 |                                           |  |  |
| 24VIRTUAL SERVERS LIST                                                                                                    |                   |                                 |                                           |  |  |
| Name<br>My Fav DVR                                                                                                    | < Application Nar | Port Traf<br>Public Pr<br>80 TC | fic Type<br>sotocol<br>Schedule<br>Always |  |  |
| IP Address<br>192.168.0.108                                                                                                    | Computer Nam      | e v 80 6                        | Inbound Filter<br>Allow All               |  |  |

Click the check box next to the first open virtual server entry and fill in the Name for this service. This can be anything that you choose. Also fill in the IP address of the device that you are setting up port forwarding for.

Enter the port # for both the Pivate Port and Public Port. **Ports 1604 are the ports that need to be forwarded for darkcomet** to work. You need to make an entry for each port. Most of our stand alone DVRs only use one port which should be supplied on the instructions for the particular DVR you are installing.

Select "TCP" for Protocol.

Seelct "Always" for Schedule, and "Allow All" for Inbound Filter.

Click Save Settings.

On success, the screen will display a settings saved screen

The port forwarding entry is now added. If you need to add additional port forwrding rules, repeat the above steps.

Please feel free to PM me on Hackforums with any issues you've come across, please do not hesitate to ask me to include your router